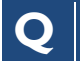

## How do I access the Site Visit Report Acknowledgements screen?

• From the email notification click the link for Non-DAIDS users (accessible through CITRIX) to access the **Report Acknowledgement** screen. This is found in the first sentence of the body text in the e-mail.

Subject: 30305 - San Francisco Vaccine and Prevention CRS, 3Q 2008 - V1 (02-Sep-2008 to 05-Sep-2008) Interim Site Monitoring Visit - Site Monitoring Report Notification

The Site Monitoring Report is ready for your review and can be accessed by clicking the URL <u>here</u> (for DAIDS users) or <u>here</u> (for Non-DAIDS users). In order to assure proper distribution of these documents and ensure effective follow-up of the visit findings, review is required by the

- DAIDS POs for non-pharmacy section of the report;
- <u>CRS Site Leader</u> or <u>CRS Clinical/Site Coordinator</u> for the non-pharmacy section of the report;
- Site Pharmacist of Record for pharmacy section of the report and
- DAIDS Pharmacist or CRPMC Pharmacist for pharmacy section of the report

Figure 1: Report Notification E-mail

## OR

**2** From the **Site Visit Reporting Acknowledgement** Web Part, click the site visit dates link to access the Acknowledge Reports module.

| Site Visit Reporting Acknowledgement |               |                                       |                   |                              |                         |  |  |  |  |  |  |  |
|--------------------------------------|---------------|---------------------------------------|-------------------|------------------------------|-------------------------|--|--|--|--|--|--|--|
| Q Any                                |               | <b>v</b>                              |                   | 🔁 🗹 My Sites                 |                         |  |  |  |  |  |  |  |
| Visit<br>Quarter                     | Visit<br>Type | Visit Dates                           | Site<br>ID        | Documents                    | # of<br>Days<br>Pending |  |  |  |  |  |  |  |
| 2Q 2008 -<br>V1                      | ISMV          | 26-May-2008 to 30-<br>May-2008        | <b>2</b><br>31458 | Site<br>Monitoring<br>Report | 2                       |  |  |  |  |  |  |  |
| 2Q 2008 -<br>V1                      | ISMV          | <u>02-Jun-2008 to 06-</u><br>Jun-2008 | 6901              | Site<br>Monitoring<br>Report | 8                       |  |  |  |  |  |  |  |
| 2Q 2008 -<br>V1                      | ISMV          | <u>09-Jun-2008 to 12-</u><br>Jun-2008 | CIP<br>11405      | Site<br>Monitoring<br>Report | 8                       |  |  |  |  |  |  |  |

Figure 2: Site Visit Reporting Acknowledgement Web Part

## Quick Reference Card: Clinical Site Monitoring: Acknowledging Reports (CRS)

## How do I review reports and mark my acknowledgement?

• Click on the document link to open and review the report. Review each document available prior to completing the steps for acknowledgement.

**O Acknowledgement Date:** Type or select the date from the calendar list of values (LOV) on which you are acknowledging each document.

• Acknowledgement Type: Review will display for documents that require acknowledgement.

**O** Acknowledgement By: Your name will appear in the column after the save is complete.

- **6 Comments:** Type any comments for your review.
- **6** Acknowledge: Select the checkbox for each document that has been reviewed.
- You may acknowledge more than one document at a time.
- Save: Click to complete your acknowledgement.
- 8 Restore: Sets record back to previously saved version.
- **9** Back to Home: Click to return to the CSM Home screen.

| *                                                                           | Site Monitoring         | Document Library                                                   | Report         |                                                                                     |                    |                      |             |
|-----------------------------------------------------------------------------|-------------------------|--------------------------------------------------------------------|----------------|-------------------------------------------------------------------------------------|--------------------|----------------------|-------------|
| Site ID: 30007<br>Visit Status: Completed<br>Primary Monitor: Debbie Willis |                         | Site Name: Brigham and Women's Hosp. CRS<br>Visit ID: 3Q 2008 - V1 |                | Visit Type: Interim Site Monitoring Visit<br>Visit Date: 25-Aug-2008 to 28-Aug-2008 |                    |                      |             |
|                                                                             |                         | Co-Monitors:                                                       |                |                                                                                     |                    |                      |             |
| TE                                                                          |                         | in a second                                                        |                | A                                                                                   |                    |                      |             |
|                                                                             | Document                | Acknow                                                             | ledgement Date | Comments                                                                            | Acknowledgement By | Acknowledgement Type | Acknowledge |
| 302                                                                         | 008V1-30007-AWO.pdf     | 08                                                                 | 3/14/2008      |                                                                                     | Lizanne Noble      | Review               | 2           |
| 302                                                                         | 008V1-30007-PVL.pdf     | 08                                                                 | 8/11/2008      |                                                                                     | Lizanne Noble      | Review               | V           |
| 302<br>Rep                                                                  | 008V1-30907-Site Monito | oring 10                                                           | 22008          | updat <mark>5</mark> gln                                                            | Lindse 🚑 den       | Revie 3              | 6           |
|                                                                             |                         |                                                                    |                | 00                                                                                  | 0                  |                      |             |
| _                                                                           |                         |                                                                    |                | Save Restore Back                                                                   | to Home            |                      |             |
|                                                                             |                         |                                                                    |                |                                                                                     |                    |                      |             |

Figure 3: Acknowledgments screen

Still Have Questions?EmSubmit a Help Ticket Online:ESPoint to Help on the top rightPhmenu bar;I6Click DAIDS-ES Support.Fax

Email: DAIDS-ESSupport@NIAID.NIH.gov Phone: 1-866-DES-1605 (866-337-1605) Fax: 1-866-DES-1606 (866-337-1606) DAIDS-ES Version: 1.5 Date Published: March 10, 2008 Date Last Modified: December 13, 2008

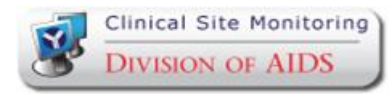

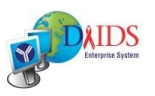

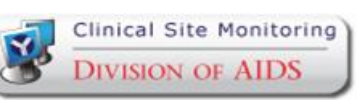

2

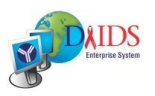